# Classic Tax Rate and WRS Rate Changes – 2024

### **Table of Contents**

| 2  |
|----|
| 3  |
| 4  |
| 8  |
| 8  |
| 9  |
| 10 |
| 11 |
| 13 |
|    |

# **Federal Tax Rates**

#### Loading the Federal tax rates is a two-step process. First, you need to enter the new federal Social Security rates. Then, you need to enter the new federal withholding tax rates.

The government has determined the following limits for 2024:

- Social Security wage base increases to \$168,600
- The contribution limit for flex spending accounts (FSA) increases to \$3,200
- The contribution limit for Dependent Care flex spending accounts remains at \$5,000
- The contribution limit for health savings accounts (HSA) increases to \$4,150 for individual coverage and to \$8,300 for family coverage
- The catch-up limit for health savings accounts (HSA) remains at \$1,000
- The contribution limit for 401(k), 403(b) and 457 plans increase to \$23,000
- The catch-up limit for 401(k), 403(b) and 457 plans increase to \$7,500
- The contribution limit for to an Individual Retirement Arrangement (IRA) increases to \$7,000
- The catch-up limit for Individual Retirement Arrangement (IRA) remains at \$1,000
- Additional Medicare Tax remains at 0.9 percent for wages paid above \$200,000

In addition, the employee rate for Social Security remains at 6.2 percent on wages paid beginning January 1, 2024.

Please adjust your limits and withholding percentages accordingly.

### Step 1 – Enter Changes for Social Security Limits

The Social Security limit has increased to \$168,200. You may follow these steps to change the limit.

- 1. Open Classic Payroll | Maintenance | Pay Code.
- 2. Select the Social Security Pay code in use at your site.
- 3. Click the General 2 tab.
- 4. Change the Maximum Wage Limit for 2024 to 168,200.00.

| Pay Code:          |                       |  |  |  |  |  |
|--------------------|-----------------------|--|--|--|--|--|
| Pay Code: 74-00 Sc | ocial Security Tax    |  |  |  |  |  |
| General 1          | General 2 Pay         |  |  |  |  |  |
| Maximum Limit: .00 |                       |  |  |  |  |  |
| Maximum W          | age Limit: 168,200.00 |  |  |  |  |  |

- 5. Click the **Pay Periods** tab.
- 6. Verify the **Amt-Rate-%** is **-6.20%** on the **Pay Check** side and **6.20%** on the **Benefits** side. Note: If the amount on the **Pay Check** side needs to be changed, enter a positive 6.20%. The system will change it to a negative.

| Pa∨ 74-00 S          | OCIAL SECURITY |             |                   |              |
|----------------------|----------------|-------------|-------------------|--------------|
| General 1            | General 2      | Pay Periods | W-2 / 1099        | Notes        |
| Pay Check<br>Code: % | of Amoun 👻     |             | Benefits<br>Code: | % of Amoun 👻 |
| mt-Rate-%:           | 6.2000- %      |             | mt-Rate-%:        | 6.2000 %     |

# Step 2 – Enter new Federal Withholding Rates for those that DO NOT change their W-4

- 1. Open Classic Payroll | Maintenance | Federal.
- 2. The FWT Exemption Amount did not change from \$4,300.00. Please verify this amount.

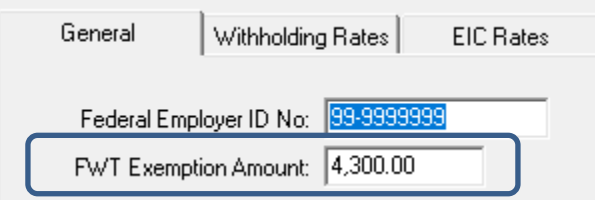

- 3. Click on the Withholding Rates tab.
- 4. Click on the **Ellipsis** button .
- 5. Select Married.
- 6. Use the amounts shown in the following screen shot to update the Federal Withholding Rates for the married marital status.

| Payroll - Federal Maintenance (Licens                                     | sed to Civic Syst     | ems )          | _           | $\Box$ $\times$    |
|---------------------------------------------------------------------------|-----------------------|----------------|-------------|--------------------|
| <u>F</u> ile M <u>a</u> intenance <u>M</u> ain Menu <u>E</u> dit <u>S</u> | earch <u>I</u> nquiry | <u>H</u> elp   |             |                    |
| 1 🖉 🕨 🐭 🖬 🖬 🖬                                                             | i 🗿 📧                 |                | <b>? ∖?</b> | 8                  |
|                                                                           |                       |                |             |                    |
| General Withholding Rates E                                               | IC Rates              |                |             |                    |
| Marital Status: Married                                                   |                       | Withhold       | ng Rates    | Tou Data           |
| Delete                                                                    | Line I                | 16,300.00      | 0.00        | Tax Hate<br>0.00 % |
|                                                                           | 2                     | 39,500.00      | 0.00        | 10.00 %            |
|                                                                           | 3                     | 110,600.00     | 2,320.00    | 12.00 %            |
|                                                                           | 4                     | 217,350.00     | 10,852.00   | 22.00 %            |
|                                                                           | 5                     | 400,200.00     | 34,337.00   | 24.00 %            |
|                                                                           | 6                     | 503,750.00     | 78,221.00   | 32.00 %            |
|                                                                           |                       | /4/,500.00     | 111,357.00  | 35.00 %            |
|                                                                           |                       | 333,333,339,39 | 136,669.50  | 37.00 %            |
|                                                                           | *                     |                |             | <u> </u>           |

- 7. Click on the Ellipsis button
- 8. Select Single and click Accept.

9. Use the amounts shown in the following screen shot to update the Federal Withholding Rates for the single marital status.

| Payroll - Federal Maintenance (Lic                               | ensed to Civic Syste          | ms )             | _           |          |
|------------------------------------------------------------------|-------------------------------|------------------|-------------|----------|
| <u>F</u> ile M <u>a</u> intenance <u>M</u> ain Menu <u>E</u> dit | <u>S</u> earch <u>Inquiry</u> | <u>H</u> elp     |             |          |
| 💵 🖉 🖹 🔌 🗶 🔊 🛤                                                    | i 🕘 🕺                         | 白昏痼              | ? <b>\?</b> | ۶        |
|                                                                  |                               |                  |             |          |
| General Withholding Rates                                        | EIC Rates                     | Withholdi        | ng Bates    |          |
| Mantai Status, Joingio                                           | Line N                        | o Wages Not Over | Tax Amount  | Tax Rate |
| <u>D</u> elete                                                   | 1                             | 6,000.00         | 0.00        | 0.00 %   |
|                                                                  | 2                             | 17,600.00        | 0.00        | 10.00 %  |
|                                                                  | 3                             | 53,150.00        | 1,160.00    | 12.00 %  |
|                                                                  | 4                             | 106,525.00       | 5,426.00    | 22.00 %  |
|                                                                  | 5                             | 197,950.00       | 17,168.50   | 24.00 %  |
|                                                                  | 6                             | 249,725.00       | 39,110.50   | 32.00 %  |
|                                                                  | 7                             | 615,350.00       | 55,678.50   | 35.00 %  |
|                                                                  | 8                             | 999,999,999.99   | 183,647.25  | 37.00 %  |
|                                                                  | *                             |                  |             |          |

10. Click on the Ellipsis button .

You may have additional withholding tables to update for those that utilize a new W-4. Please continue. If you do not have additional tables to update, skip to step 16.

11. Select Married – 2c and click Accept.

12. Use the amounts shown in the following screen shot to update the Federal Withholding Rates for the Married-Box 2c marital status.

|       | Payroll - Federal Maintenance (Licens      | ed to Ci      | vic System      | s )            | _          |          | ×       |
|-------|--------------------------------------------|---------------|-----------------|----------------|------------|----------|---------|
|       | <u>File Maintenance Main Menu Edit S</u> e | arch <u>I</u> | nquiry <u>H</u> | elp            |            |          |         |
|       | 41 🖉 🗏 🕬 X 🖬 🗩 M 🔒                         | . 8           | \$ \$           |                | ? 💦 🛛 🥖    | <b>9</b> |         |
| 1     |                                            |               |                 |                |            |          |         |
| i i i | General Withholding Rates El               | C Rates       |                 | Wähkoldi       | ng Batan   |          |         |
|       |                                            | -₩            | Line No         | Wages Not Over | Tax Amount | Tax Rate | e       |
|       | <u>D</u> elete                             |               | 1               | 14,600.00      | 0.00       |          | 0.00 %  |
|       |                                            |               | 2               | 26,200.00      | 0.00       |          | 10.00 % |
|       |                                            |               | 3               | 61,750.00      | 1,160.00   |          | 12.00 % |
|       |                                            |               | 4               | 115,125.00     | 5,426.00   |          | 22.00 % |
|       |                                            |               | 5               | 206,550.00     | 17,168.50  |          | 24.00 % |
|       |                                            |               | 6               | 258,325.00     | 39,110.50  |          | 32.00 % |
|       |                                            |               | 7               | 380,200.00     | 55,678.50  |          | 35.00 % |
|       |                                            |               | 8               | 99,999,999.99  | 98,334.75  |          | 37.00 % |
|       |                                            | -*            |                 |                |            |          |         |

- 14. Select **Single Box 2c** and click **Accept**.
- 15. Use the amounts shown in the following screen shot to update the Federal Withholding Rates for the Single-Box 2c marital status.

| 📝 Payroll - Federal Maintenance (Licensed                                      | to Civic System                                 | is)                                                                                                    | _                                                                                                    |                                                                                                    |
|--------------------------------------------------------------------------------|-------------------------------------------------|----------------------------------------------------------------------------------------------------|----------------------------------------------------------------------------------------------------|----------------------------------------------------------------------------------------------------|
| <u>F</u> ile M <u>a</u> intenance <u>M</u> ain Menu <u>E</u> dit <u>S</u> eard | ch <u>I</u> nquiry <u>H</u>                     | <u>l</u> elp                                                                                                    |                                                                                                    |                                                                                                    |
| 💵 🖉 🖹 🕬 X 🕼 🛢 🖻 🛤 🚺                                                            | <b>8</b> 8 8                                    | 白昏着                                                                                                    | ? 💦 🛛 🖉                                                                                                 | ۶                                                                                                    |
|                                                                                |                                                 |                                                                                                    |                                                                                                    |                                                                                                    |
| General Withholding Rates EIC F                                                | lates                                           |                                                                                                    |                                                                                                    |                                                                                                    |
| Maria I Chahan Cinala Ban 2a                                                   | r                                               | Y Colata a LaCo                                                                                                    | Datas                                                                                                   |                                                                                                    |
| Marital Status: Single-Box 2c                                                  | Line No.                                        | Withholdi<br>Wages Not Over                                                                                                    | ng Rates<br>Tax Amount                                                                                  | Tax Bate                                                                                                    |
| Marital Status: Single-Box 2c                                                  | Line No                                         | Withholdi<br>Wages Not Over<br>7,300.00                                                                                                   | ng Rates<br>Tax Amount<br>0.00                                                                          | Tax Rate 0.00 %                                                                                                    |
| Marital Status: Single-Box 2c                                                  | Line No                                         | Withholdi<br>Wages Not Over<br>7,300.00<br>13,100.00                                                                                      | ng Rates<br>Tax Amount<br>0.00<br>0.00                                                                  | Tax Rate 0.00 % 10.00 %                                                                                             |
| Marital Status: Single-Box 2c<br>                                              | Line No<br>1<br>2<br>3                          | Withholdii<br>Wages Not Over<br>7,300.00<br>13,100.00<br>30,875.00                                                                        | ng Rates<br>Tax Amount<br>0.00<br>0.00<br>580.00                                                        | Tax Rate<br>0.00 %<br>10.00 %<br>12.00 %                                                                            |
| Marital Status: Single-Box 2c<br>                                              | Line No<br>1<br>2<br>3<br>4                     | Withholdi<br>Wages Not Over<br>7,300.00<br>13,100.00<br>30,875.00<br>57,563.00                                                            | ng Rates<br>Tax Amount<br>0.00<br>0.00<br>580.00<br>2,713.00                                            | Tax Rate<br>0.00 %<br>10.00 %<br>12.00 %<br>22.00 %                                                                 |
| Marital Status: Single-Box 2c<br>                                              | Line No<br>1<br>2<br>3<br>4<br>5                | Withholdi<br>Wages Not Over<br>7,300.00<br>13,100.00<br>30,875.00<br>57,563.00<br>103,275.00                                              | ng Rates<br>Tax Amount<br>0.00<br>0.00<br>580.00<br>2,713.00<br>8,584.25                                | Tax Rate<br>0.00 %<br>10.00 %<br>12.00 %<br>22.00 %<br>24.00 %                                                      |
| Marital Status: Single-Box 2c<br>Delete                                        | Line No<br>1<br>2<br>3<br>4<br>5<br>6           | Withholdi<br>Wages Not Over<br>7,300.00<br>13,100.00<br>30,875.00<br>57,563.00<br>103,275.00<br>129,163.00                                | ng Rates<br>Tax Amount<br>0.00<br>0.00<br>580.00<br>2,713.00<br>8,584.25<br>19,555.25                   | Tax Rate           0.00 %           10.00 %           12.00 %           22.00 %           24.00 %           32.00 % |
| Marital Status: Single-Box 2c<br>Delete                                        | Line No<br>1<br>2<br>3<br>4<br>5<br>6<br>7      | Withholdi<br>Wages Not Over<br>7,300.00<br>13,100.00<br>30,875.00<br>57,563.00<br>103,275.00<br>129,163.00<br>311,975.00                  | ng Rates<br>Tax Amount<br>0.00<br>0.00<br>580.00<br>2,713.00<br>8,584.25<br>19,555.25<br>27,839.25      | Tax Rate<br>0.00 %<br>10.00 %<br>12.00 %<br>22.00 %<br>24.00 %<br>32.00 %<br>35.00 %                                |
| Marital Status: Single-Box 2c<br>Delete                                        | Line No<br>1<br>2<br>3<br>4<br>5<br>6<br>7<br>8 | Withholdi<br>Wages Not Over<br>7,300.00<br>13,100.00<br>30,875.00<br>57,563.00<br>103,275.00<br>129,163.00<br>311,975.00<br>99,999,999.99 | ng Rates<br>Tax Amount<br>0.00<br>580.00<br>2,713.00<br>8,584.25<br>19,555.25<br>27,839.25<br>91,823.63 | Tax Rate<br>0.00 %<br>10.00 %<br>12.00 %<br>22.00 %<br>24.00 %<br>32.00 %<br>35.00 %<br>37.00 %                     |

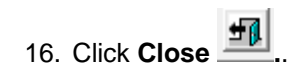

\_\_\_\_\_

# **State Tax Rates**

New state withholding tax rates may be in effect for your state. These new rates should be entered before your first payroll in 2024.

### Illinois

As of the date of this publication, Illinois' tax rates have **NOT** changed for 2023. Illinois' **Exemption Amount** is \$2,425.00, the **Dependent Amount** is \$1,000.00, and the **Tax Rate** is 4.95 percent. Follow these steps to verify and or make this change.

- 1. Open the **Payroll** module.
- 2. Go to Maintenance | State on the menu.
- 3. Type "IL" in the State Code field at the top and press Enter.
- 4. Click on the Withholding Rates tab.
- 5. The first Marital Status that appears should be "Married".
- 6. Verify/change the **Tax Rate** is/to 4.95%.
- 7. Verify/change the **Exemption Amount** to \$2,425.00 and verify/change the **Dependent Amount** is/to \$1,000.00.
- 8. Click on the **Ellipse** button next to the **Marital Status** field and choose **Single**. Click **Accept**.
- 9. Repeat steps 6 7 above.

### Minnesota

Minnesota's state tax rates have changed for 2024. Click here for more information regarding that change. Follow these steps to verify and/or make this change.

- 1. Open the **Payroll** module.
- 2. Go to Maintenance | State.
- 3. Type "MN" in the **State Code** field.
- 4. Click on the Withholding Rates tab.
- Make sure that "Married" is the selected Marital Status. If not, click on the Ellipsis button
   and select "Married".
- 6. Change the **Exemption Amt** to **\$4,800**.
- 7. Enter the information into the table as shown below for "Married".

| Withholding Rates |      |                |            |          |  |  |  |  |
|-------------------|------|----------------|------------|----------|--|--|--|--|
|                   | Line | Wages Not Over | Tax Amount | Tax Rate |  |  |  |  |
|                   | 1    | 14,000.00      | 0.00       | 0.00     |  |  |  |  |
|                   | 2    | 60,330.00      | 0.00       | 5.35     |  |  |  |  |
|                   | 3    | 198,040.00     | 2,478.66   | 6.80     |  |  |  |  |
|                   | 4    | 335,450.00     | 11,842.94  | 7.85     |  |  |  |  |
| J                 | 5    | 99,999,999.99  | 22,629.63  | 9.85 %   |  |  |  |  |
| *                 |      |                |            |          |  |  |  |  |

- 8. Click the Ellipsis button .... next to the Marital Status field.
- 9. Select "Single" and click **Accept**.
- 10. Change the **Exemption Amt** to **\$4,800**.
- 11. Enter the information into the table as show below for "Single".

| Withholding Rates |      |                |           |        |  |  |  |
|-------------------|------|----------------|-----------|--------|--|--|--|
|                   | Line | Wages Not Over | Tax Rate  |        |  |  |  |
|                   | 1    | 4,475.00       | 0.00      | 0.00   |  |  |  |
|                   | 2    | 36,165.00      | 0.00      | 5.35   |  |  |  |
|                   | 3    | 108,565.00     | 1,695.42  | 6.80   |  |  |  |
|                   | 4    | 197,715.00     | 6,618.62  | 7.85   |  |  |  |
| J                 | 5    | 99,999,999.99  | 13,616.90 | 9.85 % |  |  |  |
| *                 |      |                |           |        |  |  |  |

12. Click Close. The changes will be saved.

### Wisconsin

As of the date of this publication, Wisconsin's state tax rates have **NOT** changed for 2024. Click here for Wisconsin's Withholding Tax Guide updated 11/19. Due to the limitations of this older version of the software, no changes are needed. Follow these steps to verify the withholding tables.

- 1. Open the **Payroll** module.
- 2. Go to Maintenance | State.
- 3. Type "WI" in the **State Code** field.
- 4. Click on the Withholding Rates tab.
- 5. Make sure that "Married" is the selected **Marital Status**. If not, click on the **Ellipsis** button ..... and select "Married".
- 6. Verify that the Exemption Amt is \$22.00.
- 7. Use the amounts, shown in the following screen shot to update/verify the State Withholding Rates.

| Withholding Rates |      |                |            |          |  |  |  |  |
|-------------------|------|----------------|------------|----------|--|--|--|--|
|                   | Line | Wages Not Over | Tax Amount | Tax Rate |  |  |  |  |
|                   | 1    | 7,870.00       | 0.00       | 0.00     |  |  |  |  |
|                   | 2    | 18,780.00      | 0.00       | 4.00     |  |  |  |  |
|                   | 3    | 21,400.00      | 436.40     | 5.84     |  |  |  |  |
|                   | 4    | 28,308.00      | 589.41     | 7.008    |  |  |  |  |
|                   | 5    | 60,750.00      | 1,073.52   | 7.524    |  |  |  |  |
|                   | 6    | 240,190.00     | 3,514.46   | 6.27 %   |  |  |  |  |
|                   | 7    | 999,999.99     | 14,765.35  | 7.65     |  |  |  |  |
| *                 | *    |                |            |          |  |  |  |  |

- 8. Click the Ellipsis button .... next to the Marital Status field.
- 9. Select "Single" and click Accept.
- 10. Verify that the **Exemption Amt** is **\$22.00**.
- 11. Use the amounts, shown in the following screen shot to update/verify the State Withholding Rates.

| Withholding Rates |      |                |            |          |  |  |  |
|-------------------|------|----------------|------------|----------|--|--|--|
|                   | Line | Wages Not Over | Tax Amount | Tax Rate |  |  |  |
|                   | 1    | 5,730.00       | 0.00       | 0.00     |  |  |  |
|                   | 2    | 15,200.00      | 0.00       | 4.00     |  |  |  |
|                   | 3    | 16,486.00      | 378.80     | 4.48     |  |  |  |
|                   | 4    | 26,227.00      | 436.41     | 6.5408   |  |  |  |
|                   | 5    | 62,950.00      | 1,073.55   | 7.0224   |  |  |  |
|                   | 6    | 240,190.00     | 3,652.39   | 6.27     |  |  |  |
| J                 | 7    | 999,999.99     | 14,765.34  | 7.65 %   |  |  |  |
| *                 |      |                |            |          |  |  |  |

12. Click Close. The changes will be saved.

# **Wisconsin Retirement System Rates**

Your community may have new WRS rates. These new rates should be entered before your first payroll in 2024. Visit the following website and select your community to confirm your WRS rates.

https://etfonline.wi.gov/ETFCalculatorWeb/etf/internet/employer/ETFemployerrates.jsp.

Most communities' rates have changed to the following. As stated above, use the website to verify these rates are correct for your community.

#### General

Employee Required - 6.90%

Employer Required – 6.90%

#### Elected

Employee Required – 6.90%

Employer Required – 6.90%

#### **Protective with Social Security**

Employee Required - 6.90%

Employer Required – 14.30% (does not include duty disability rate of 0.02%)

#### Protective without Social Security

Employee Required - 6.90%

Employer Required – 19.10% (includes duty disability rate of 0.02%))

To change the rates, do this:

- 1. Open Classic Payroll | Maintenance | Pay Code.
- 2. Select the appropriate **WRS pay code** in use at your site.
- 3. Click on the **Pay Periods** tab.
- 4. Change the **Amt-Rate-%** to the appropriate rate on the **Pay Check** side of the screen.
- 5. Change the Amt-Rate-% to the appropriate rate on the Benefits side of the screen.
- 6. Repeat steps 2 5 to change the other WRS pay codes.

7. Click **Close** when finished.

\_\_\_\_

# **Congratulations!**

You have completed the Payroll Year-end Closing! The Payroll system is now ready for you to enter payroll for the new year.

### **Useful Websites**

Listed below are links to sites you can find helpful and often important information.

IRS – general links to forms, publications, and general information. www.irs.gov IRS – Publication 15-T https://www.irs.gov/pub/irs-pdf/p15t.pdf Social Security Administration Business Services: http://www.socialsecurity.gov/pgm/business.htm SSA - Payroll Year End Balancing http://www.socialsecurity.gov/employer/recon/recon.htm **STATE WEBSITES** Illinois Department of Revenue https://www2.illinois.gov/rev/Pages/default.aspx Iowa Department of Revenue http://www.iowa.gov/tax/index.html Minnesota Department of Revenue https://www.revenue.state.mn.us/minnesota-department-revenue Michigan Department of Treasury http://www.michigan.gov/treasury/ Missouri Department of Revenue http://dor.mo.gov/ Ohio Department of Taxation http://tax.ohio.gov/ Wisconsin Department of Revenue http://www.revenue.wi.gov/ Wisconsin Retirement Rates: http://etfonline.wi.gov/ETFCalculatorWeb/etf/internet/employer/ETFemployerrates.jsp